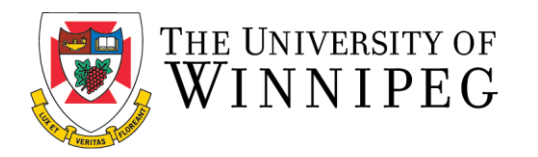

## Renewing your Locker Service Utilizing the Member Portal

The following are step-by-step instructions to renew your Bill Wedlake Fitness Centre Locker Service by using the University of Winnipeg Recreation Services Member Portal.

\*\*These step-by-step instructions assume that you have already created an account on our Member Portal. If you need help creating an account or logging in, please visit our Site Help Page. \*\*

To start, you'll want to open up a browser and go to our Member Portal at: <a href="https://recreationservices.uwinnipeg.ca/">https://recreationservices.uwinnipeg.ca/</a>

| From here, you'll want to select the Sign In option in the u                                          | Ipper right corner.                                                                                                    |
|----------------------------------------------------------------------------------------------------|----------------------------------------------------------------------------------------------------|
| E THE UNIVERSITION Recreation Services Search Programs                                                | Q Sign In                                                                                                    |
|                                                                                                    |                                                                                                    |
|                                                                                                    |                                                                                                    |
|                                                                                                    | F States of the second second se |
|                                                                                                    |                                                                                                    |
| NEW! Member Basketball:                                                                               |                                                                                                    |
| Open Gym Limes<br>Open to all Bill Wedlake Fitness Centre Members (no additional charge, includes     |                                                                                                    |
| students) and the public (guest pass required),<br>Tuesday/Thursday 12:15-135 pm June 6th-August 31st |                                                                                                    |
| Learn More                                                                                            |                                                                                                    |
|                                                                                                    |                                                                                                    |
| ← ×                                                                                                   |                                                                                                    |
| Welcome Backl                                                                                         |                                                                                                    |
| Welcome Back.                                                                                         | 🚝 🛕 💽 lem-a                                                                                                    |
| Email or Username                                                                                     | Profile<br>Sign Out                                                                                                    |
|                                                                                                    | Edit Custom Content                                                                                                    |
|                                                                                                    | Content Language to Edit                                                                                                    |
| Trouble signing in?                                                                                   | EN FR                                                                                                    |
| Sign In                                                                                               |                                                                                                    |
|                                                                                                    |                                                                                                    |
| Log in using your username and password.                                                              |                                                                                                    |

Once you have logged in, the **Log In** option in the upper right corner will change to your screen name.

Click on your screen name to open a menu and select the **Profile** option.

In the options along the left side of the screen, select **Locker Services**.

This will display any current locker details you have an agreement for.

| E S THE UNIVERSITY OF Recreation Services     |                    | Se                        | earch Program    | ns   |                  | Q              |                           |                           |                  | 7 | 🏚 🦚 klassen-t |
|-----------------------------------------------|--------------------|---------------------------|------------------|------|------------------|----------------|---------------------------|---------------------------|------------------|---|---------------|
|                                               | Viewing as:        | Tricia Klasse             | n                |      |                  |                |                           |                           | v                | ] |               |
|                                               | My Locker          | 5                         |                  |      |                  |                |                           |                           |                  | ] |               |
| Tricia Klassen<br>ID Number: M-10004          | Agreemen<br>Number | t<br>Facility             | Section          | Row  | Locker<br>Number | Locker<br>Type | Start<br>Date             | End<br>Date               | Renew            |   |               |
| Profile<br>Program Registrations              | LS-19570           | Women's<br>Change<br>Room | Women's<br>Staff | Full | 1316             | Full<br>Locker | Fri,<br>Sep 1<br>2023     | Sat,<br>Aug<br>31<br>2024 | Not<br>Renewable |   |               |
| Program Attendance<br>Bookings<br>Memberships | LS-19416           | Women's<br>Change<br>Room | Women's<br>Staff | Full | 1316             | Full<br>Locker | Fri,<br>Aug<br>19<br>2022 | Thu,<br>Aug<br>31<br>2023 | Renewed          |   |               |
| Facility Access<br>Guest Passes               | LS-18097           | Women's<br>Change<br>Room | Women's<br>Staff | Full | 1316             | Full<br>Locker | Thu,<br>Aug<br>19<br>2021 | Thu,<br>Aug<br>18<br>2022 | Renewed          |   |               |
| Orders<br>Invoices                            | LS-15009           | Women's<br>Change<br>Room | Women's<br>Staff | Full | 1316             | Full<br>Locker | Sun,<br>Sep 1<br>2019     | Mon,<br>Aug<br>31<br>2020 | Renew            |   |               |
|                                               | LS-12501           | Women's<br>Change         | Women's<br>Staff | Full | 1316             | Full<br>Locker | Mon,<br>Oct               | Fri,<br>Aug               | Renewed          |   |               |

To renew your locker, simply click on the **Renew** icon.

You will be given the different membership length options, along with their corresponding

| Select Duration: |            | 400.00  |
|------------------|------------|---------|
|                  |            | \$23.00 |
|                  | 1 4 MONTH  | \$41.00 |
|                  | 1 8 MONTH  | \$60.00 |
|                  | 1 12 MONTH | \$76.00 |
|                  |            |         |

Please select the same duration as your membership end date.

| lect Duration: | 1 1 MONTH       | \$23.00 |
|----------------|-----------------|---------|
|                | 1 4 MONTH       | \$41.00 |
|                | 1 8 MONTH       | \$60.00 |
|                | 1 12 MONTH      | \$76.00 |
| fective Date:  | Sat, May 2 2020 |         |
| ntil Date:     | Sat, May 1 2021 |         |
| ice:           | \$76.00         |         |

Once you make a selection, the specific locker details will be displayed. If these are correct, click the "**add to cart**" icon.

You will be given prompts to review your selections.

At this point, you can click the **Checkout** button or Continue Shopping button if you wish to purchase additional items. We'll continue the instructions assuming you select the checkout option.

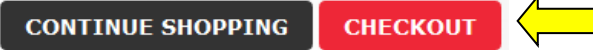

A final warning dialog will appear to inform you that you will be directed to an outside site to process the payment. Again, click the **Checkout** button.

Please complete payment by following the steps outlined in the payment site.

Once you've completed the process, you will receive a message that the payment was successful and that you will receive and email with the confirmation.

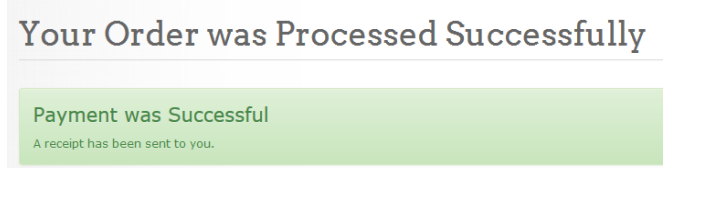

Need assistance with the Recreation Services Member Portal? Contact <u>recreationservices@uwinnipeg.ca</u>